# Travaux pratiques - Gestionnaire des tâches sous Windows 7 et Windows Vista

# Introduction

Dans ces travaux pratiques, vous allez explorer le Gestionnaire des tâches et y gérer les processus.

## Équipements recommandés

Les équipements suivants sont requis pour cet exercice :

• Un ordinateur équipé de Windows 7 ou Windows Vista

### Étape 1 : Travaillez dans l'onglet Applications du Gestionnaire des tâches de Windows.

- a. Ouvrez une session Windows en tant qu'administrateur.
- b. Ouvrez un navigateur et un dossier.
- c. Cliquez sur le **bureau** et appuyez sur **Ctrl-Alt-Suppr > Ouvrir le Gestionnaire des tâches >** onglet **Applications**.

| 🜉 Gestionna    | ire des tâch            | es de Win    | dows       |         |         |            |                      |          |       | x |
|----------------|-------------------------|--------------|------------|---------|---------|------------|----------------------|----------|-------|---|
| Fichier Opt    | tions Affic             | hage Fe      | enêtres    | ?       |         |            |                      |          |       |   |
| Applications   | Processus               | Services     | Performa   | ance    | Mise e  | n réseau   | Utilisate            | eurs     |       |   |
| Tâche          |                         | <u></u>      |            |         |         | Statut     |                      |          |       |   |
| 🥃 Bibliot      | hèques<br>a Firefox Wel | o Browser -  | — — Mozill | ia - Mo | ozill   | En cours   | d'exécut<br>d'exécut | tion     |       |   |
|                |                         | Fi           | n de tâche | •       | Ba      | sculer ver | s I                  | Nouvelle | tâche |   |
| Processus : 34 | UC u                    | tilisée : 24 | %          | Mén     | noire p | ohysique : | 51 %                 |          |       |   |

d. Sélectionnez le navigateur ouvert, puis cliquez sur Basculer vers.
Qu'est-il arrivé au navigateur ?

e. Amenez le Gestionnaire des tâches de Windows au premier plan du bureau. Cliquez sur Nouvelle tâche pour ouvrir la fenêtre Créer une nouvelle tâche.

| 🞏 Gestionnaire des tâches de Windows             |                             |
|--------------------------------------------------|-----------------------------|
| Fichier Options Affichage Fenêtres ?             |                             |
| Applications Processus Services Performance Mise | en réseau Utilisateurs      |
|                                                  |                             |
| Tache                                            | Statut                      |
| Bibliothèques                                    | En cours d'exécution        |
| Mozilia Firetox Web Browser — — Mozilia - Mozili | En cours d'execution        |
|                                                  |                             |
|                                                  |                             |
|                                                  |                             |
|                                                  |                             |
|                                                  |                             |
|                                                  |                             |
|                                                  |                             |
|                                                  |                             |
|                                                  |                             |
|                                                  |                             |
| Fin de tâche B                                   | asculer vers Nouvelle tâche |
| Processus : 32 UC utilisée : 24% Mémoire         | physique : 50 %             |

f. Dans le champ **Ouvrir**, tapez **Bloc-notes**, puis cliquez sur **OK**.

| 📼 Créer          | une nouvelle tâche                                                                                                    | × |  |  |  |  |  |  |
|------------------|----------------------------------------------------------------------------------------------------|---|--|--|--|--|--|--|
|                  | Entrez le nom d'un programme, d'un dossier, d'un document ou d'une ressource internet, et windows l'ouvrira pour vous. |   |  |  |  |  |  |  |
| <u>O</u> uvrir : | notepad                                                                                                    | • |  |  |  |  |  |  |
|                  | Créez cette tâche avec des privilèges d'administration.                                                                |   |  |  |  |  |  |  |
|                  | OK Annuler Parcourir                                                                                                   |   |  |  |  |  |  |  |

Que se passe-t-il ?

g. Revenez au **Gestionnaire des tâches de Windows**, sélectionnez **Bloc-notes**, puis cliquez sur **Fin de tâche**.

| 📜 Gestionnaire des tâches de Windows              |                        |
|---------------------------------------------------|------------------------|
| Fichier Options Affichage Fenêtres ?              |                        |
| Applications Processus Services Performance Mise  | en réseau Utilisateurs |
|                                                   |                        |
| Tâche                                             | Statut                 |
| Bibliothèques                                     | En cours d'exécution   |
| Page de démarrage de Mozilla Firefox - Mozilla Fi | En cours d'exécution   |
| Sans titre - Bloc-notes                           | En cours d'exécution   |
|                                                   |                        |
|                                                   |                        |
|                                                   |                        |
|                                                   |                        |
|                                                   |                        |
|                                                   |                        |
|                                                   |                        |
|                                                   |                        |
|                                                   |                        |
|                                                   |                        |
| Fin de têche                                      | Nouvelle têche         |
|                                                   |                        |
| Processus : 34 UC utilisée : 24% Mémoire          | physique : 48 %        |

Que se passe-t-il ?

#### Étape 2 : Travaillez dans l'onglet Services du Gestionnaire des tâches de Windows.

a. Cliquez sur l'onglet **Services**. Utilisez la barre de défilement située à droite de la fenêtre **Services** pour afficher l'ensemble des services répertoriés.

|    | Gestionnaire de   | s tâch | es de Window  | s     |       |          |             |              | - • •    |
|----|-------------------|--------|---------------|-------|-------|----------|-------------|--------------|----------|
| F  | ichier Options    | Affic  | hage ?        |       |       |          |             |              |          |
| E  | Applications Proc | essus  | Services Per  | forma | ance  | Mise en  | réseau      | Utilisateurs |          |
| Ľ  |                   |        |               |       |       |          |             |              |          |
|    | Nom               | PID    | Description   | S     | tatut | Grou     | pe          |              | ~        |
|    | SCardSvr          |        | Carte à puce  | e A   | rrêté | Loca     | Servic      |              |          |
|    | QWAVE             |        | Expérience.   | . A   | rrêté | Loca     | Servic      |              |          |
|    | Mcx2Svc           |        | Service Me    | . A   | rrêté | Loca     | Servic      |              |          |
|    | FontCache         | 1808   | Service de    | . E   | in co | . Loca   | Servic      |              |          |
|    | FDResPub          |        | Publication . | A     | rrêté | Loca     | Servic      |              |          |
|    | AppIDSvc          |        | Identité de.  | . A   | rrêté | Loca     | Servic      |              |          |
|    | WSCSVC            | 752    | Centre de     | . E   | in co | . Loca   | Servic      |              |          |
|    | WPCSvc            |        | Parental C    | . A   | rrêté | Loca     | Servic      |              |          |
|    | Imhosts           | 752    | Assistance .  | E     | in co | . Loca   | Servic      |              |          |
|    | HomeGroup         |        | Fournisseu    | . A   | rrêté | Loca     | Servic      |              |          |
|    | eventlog          | 752    | Journal d'é   | . E   | in co | . Loca   | Servic      |              |          |
|    | Dhcp              | 752    | Client DHCP   | E     | in co | . Loca   | Servic      |              |          |
|    | AudioSrv          | 752    | Audio Wind.   | E     | in co | . Loca   | Servic      |              |          |
|    | WwanSvc           |        | Service de    | . A   | rrêté | Loca     | Servic      |              |          |
|    | pla               |        | Journaux      | A     | rrêté | Loca     | lServic     |              |          |
|    |                   |        |               |       |       |          |             |              |          |
|    |                   |        |               |       |       |          |             |              | Services |
|    | 22                | 110    |               |       | 144   |          |             | 10.0/        |          |
| Pr | ocessus : 32      | UC u   | tillsee: 24%  |       | Ivlen | noire ph | iysique : 4 | 18 %         |          |

Quels sont les états répertoriés ?

#### Étape 3 : Travaillez dans l'onglet Performances du Gestionnaire des tâches de Windows.

a. Cliquez sur l'onglet **Performances**.

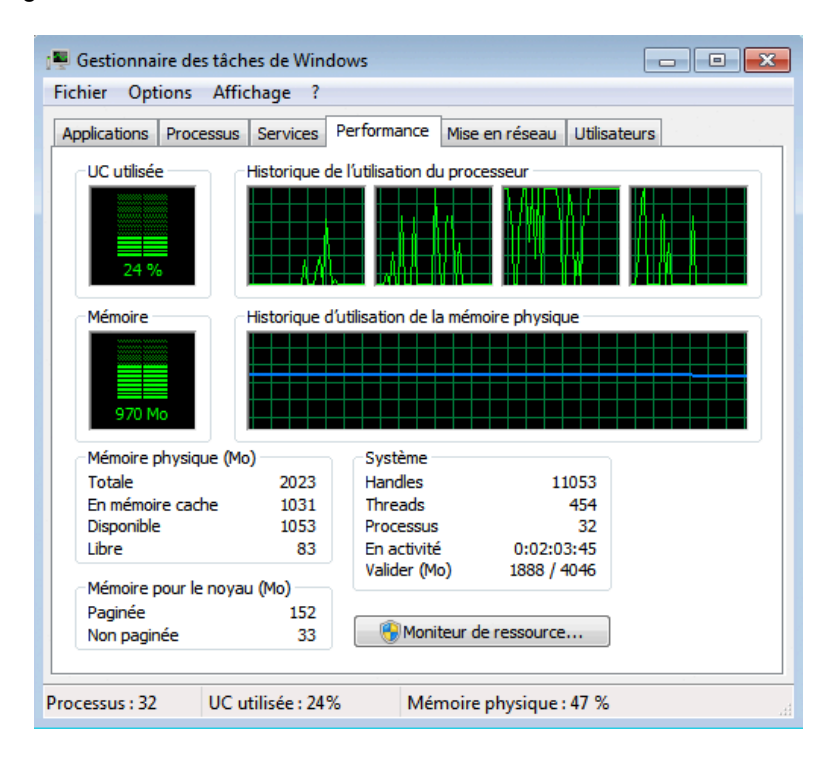

Combien de threads sont en cours d'exécution ?

Combien de processus sont en cours d'exécution ?

Quelle est la mémoire physique totale (en Mo) ?

Quelle est la mémoire physique disponible (en Mo)?

Quelle quantité de mémoire physique (en Mo) est utilisée par le système ?

Étape 4 : Travaillez dans l'onglet Réseau du Gestionnaire des tâches de Windows.

a. Cliquez sur l'onglet **Réseau**.

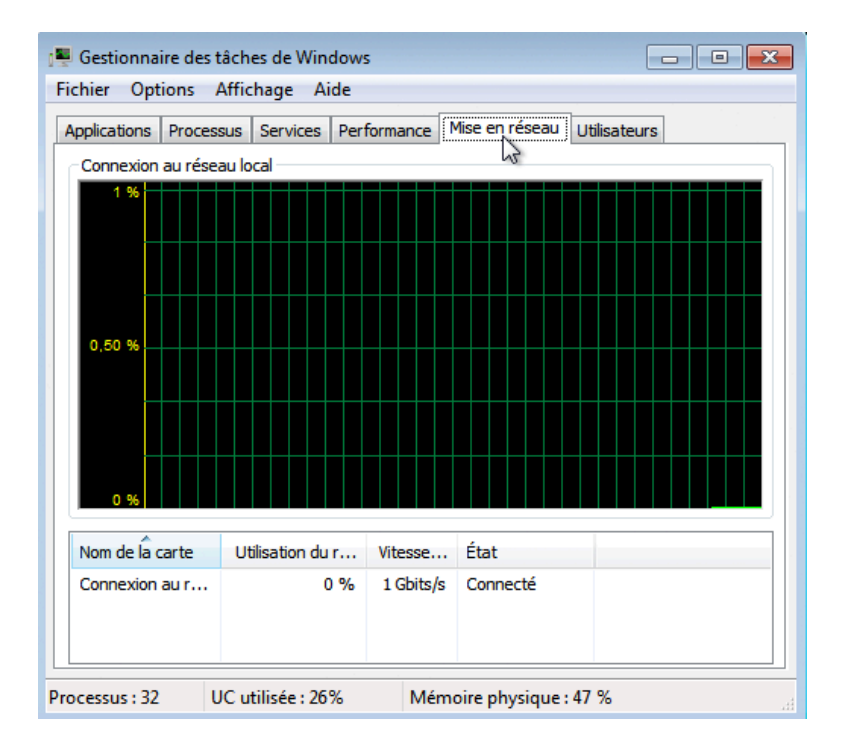

Quelle est la vitesse de liaison ?

## Étape 5 : Travaillez dans l'onglet Utilisateurs du Gestionnaire des tâches de Windows.

a. Cliquez sur l'onglet Utilisateurs.

| olications | Proces | sus | Services | Performance  | Mise en réseau | Utilisateurs |
|------------|--------|-----|----------|--------------|----------------|--------------|
| Utilisateu | r I    | ID. | Statut   | Nom du clien | t Session      |              |
| 5 PC       | 1      | 1   | Actif    |              | Console        |              |
|            |        |     |          |              |                |              |
|            |        |     |          |              |                |              |
|            |        |     |          |              |                |              |
|            |        |     |          |              |                |              |
|            |        |     |          |              |                |              |
|            |        |     |          |              |                |              |
|            |        |     |          |              |                |              |
|            |        |     |          |              |                |              |
|            |        |     |          |              |                |              |

Répertoriez tous les utilisateurs et l'état indiqué pour chacun d'eux.

Quelles actions pouvez-vous mener sur l'utilisateur depuis cette fenêtre ?

#### Étape 6 : Travaillez dans l'onglet Processus du Gestionnaire des tâches de Windows.

a. Cliquez sur l'onglet **Processus**.

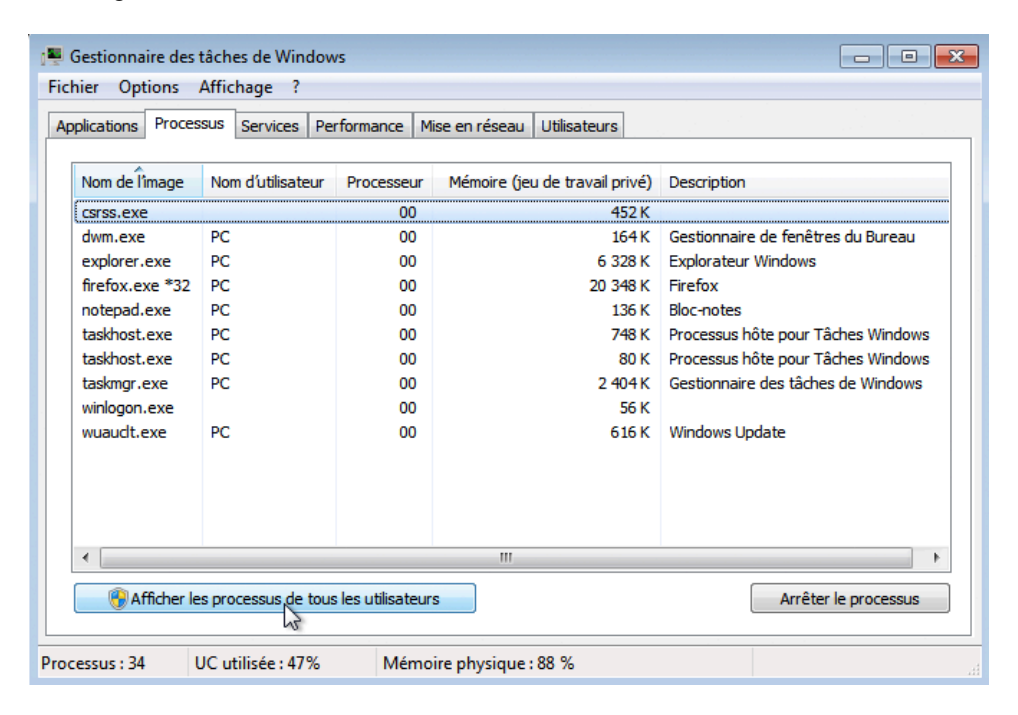

b. Cochez la case Afficher les processus de tous les utilisateurs.

| plications Proces | sus Services Per     | rformance Mi | se en réseau Utilisateurs      |                                       |
|-------------------|----------------------|--------------|--------------------------------|---------------------------------------|
| Nom de l'image    | Nom d'utilisateur    | Processeur   | Mémoire (jeu de travail privé) | Description                           |
| csrss.exe         | Système              | 00           | 380 K                          | Processus d'exécution dient-serveur   |
| csrss.exe         | Système              | 00           | 480 K                          | Processus d'exécution dient-serveur   |
| dwm.exe           | PC                   | 00           | 168 K                          | Gestionnaire de fenêtres du Bureau    |
| explorer.exe      | PC                   | 00           | 6 340 K                        | Explorateur Windows                   |
| firefox.exe *32   | PC                   | 00           | 20 368 K                       | Firefox                               |
| sass.exe          | Système              | 00           | 1 036 K                        | Local Security Authority Process      |
| lsm.exe           | Système              | 00           | 688 K                          | Service du gestionnaire de session lo |
| notepad.exe       | PC                   | 00           | 136 K                          | Bloc-notes                            |
| Processus ina     | Système              | 75           | 24 K                           | Pourcentage de temps pendant leque    |
| SearchFilterH     | Système              | 00           | 1 880 K                        | Microsoft Windows Search Filter Host  |
| SearchIndexe      | Système              | 00           | 2 464 K                        | Indexeur Microsoft Windows Search     |
| SearchProtoc      | Système              | 00           | 1 888 K                        | Microsoft Windows Search Protocol H   |
| services.exe      | Système              | 00           | 1 412 K                        | Applications Services et Contrôleur   |
| smss.exe          | Système              | 00           | 60 K                           | Gestionnaire de sessions Windows      |
| •                 |                      |              | III                            | 4                                     |
| Afficher les pro  | cessus de tous les u | utilisateurs |                                | Arrêter le processus                  |

c. Double-cliquez sur la bordure blanche située autour de l'onglet Processus. L'affichage du Gestionnaire des tâches de Windows passe en mode compact.

| Nom de l'image  | Nom d'utilisateur | Processeur | Mémoire (jeu de travail privé) | Description                            |
|-----------------|-------------------|------------|--------------------------------|----------------------------------------|
| csrss.exe       | Système           | 00         | 380 K                          | Processus d'exécution dient-serveur    |
| csrss.exe       | Système           | 00         | 480 K                          | Processus d'exécution dient-serveur    |
| dwm.exe         | PC                | 00         | 168 K                          | Gestionnaire de fenêtres du Bureau     |
| explorer.exe    | PC                | 00         | 6 184 K                        | Explorateur Windows                    |
| firefox.exe *32 | PC                | 00         | 20 372 K                       | Firefox                                |
| sass.exe        | Système           | 00         | 1 244 K                        | Local Security Authority Process       |
| lsm.exe         | Système           | 00         | 664 K                          | Service du gestionnaire de session loc |
| notepad.exe     | PC                | 00         | 136 K                          | Bloc-notes                             |
| Processus ina   | Système           | 75         | 24 K                           | Pourcentage de temps pendant lequel    |
| SearchFilterH   | Système           | 00         | 1 900 K                        | Microsoft Windows Search Filter Host   |
| SearchIndexe    | Système           | 00         | 2 464 K                        | Indexeur Microsoft Windows Search      |
| SearchProtoc    | Svstème           | 00         | 1 892 K                        | Microsoft Windows Search Protocol Host |

**Remarque** : la fenêtre **Contrôle de compte d'utilisateur** peut s'ouvrir dans Vista, vous demandant la permission de continuer. Cliquez sur **Continuer (Continue)**.

d. Cliquez sur le titre Nom de l'image. Cliquez à nouveau sur Nom de l'image.

| vom de rimage   | Nom d'utilisateur | Processeur | Mémoire (jeu de travail privé) | Description                            |
|-----------------|-------------------|------------|--------------------------------|----------------------------------------|
| csrss.exe       | Système           | 00         | 384 K                          | Processus d'exécution dient-serveur    |
| csrss.exe       | Système           | 00         | 484 K                          | Processus d'exécution dient-serveur    |
| dwm.exe         | PC                | 00         | 168 K                          | Gestionnaire de fenêtres du Bureau     |
| explorer.exe    | PC                | 00         | 6 328 K                        | Explorateur Windows                    |
| firefox.exe *32 | PC                | 00         | 20 372 K                       | Firefox                                |
| sass.exe        | Système           | 00         | 1 256 K                        | Local Security Authority Process       |
| lsm.exe         | Système           | 00         | 668 K                          | Service du gestionnaire de session loc |
| notepad.exe     | PC                | 00         | 136 K                          | Bloc-notes                             |
| Processus ina   | Système           | 75         | 24 K                           | Pourcentage de temps pendant lequel    |
| SearchIndexe    | Système           | 00         | 2 468 K                        | Indexeur Microsoft Windows Search      |
| services.exe    | Système           | 00         | 1 528 K                        | Applications Services et Contrôleur    |
| smss.exe        | Système           | 00         | 60 K                           | Gestionnaire de sessions Windows       |
| spoolsv.exe     | Système           | 00         | 180 K                          | Application sous-système spouleur      |
| sppsvc.exe      | SERVICE RÉS       | 00         | 1 376 K                        | Service de la plateforme de protectio  |
| svchost.exe     | SERVICE RÉS       | 00         | 4 296 K                        | Processus hôte pour les services Win   |
| svchost.exe     | Système           | 00         | 1 344 K                        | Processus hôte pour les services Win   |
| svchost.exe     | SERVICE RÉS       | 00         | 1 740 K                        | Processus hôte pour les services Win   |
| svchost.exe     | SERVICE LOCAL     | 00         | 3 216 K                        | Processus hôte pour les services Win   |
| svchost.exe     | Système           | 00         | 110 704 K                      | Processus hôte pour les services Win   |
| 4               |                   |            | III                            | 4                                      |

Quel effet cela a-t-il sur les colonnes ?

e. Cliquez sur Mémoire (jeu de travail privé).

| Nom de l'image | Nom d'utilisateur | Processeur | Mémoire (jeu de travail privé) | Description                           | - |
|----------------|-------------------|------------|--------------------------------|---------------------------------------|---|
| Processus ina  | Système           | 65         | لم الم<br>24 K                 | Pourcentage de temps pendant lequel   |   |
| smss.exe       | Système           | 00         | 60 K                           | Gestionnaire de sessions Windows      |   |
| System         | Système           | 01         | 64 K                           | NT Kernel & System                    |   |
| wininit.exe    | Système           | 00         | 64 K                           | Application de démarrage de Windows   | = |
| winlogon.exe   | Système           | 00         | 64 K                           | Application d'ouverture de session Wi | - |
| taskhost.exe   | PC                | 00         | 92 K                           | Processus hôte pour Tâches Windows    |   |
| notepad.exe    | PC                | 00         | 136 K                          | Bloc-notes                            |   |
| dwm.exe        | PC                | 00         | 168 K                          | Gestionnaire de fenêtres du Bureau    |   |
| spoolsv.exe    | Système           | 00         | 180 K                          | Application sous-système spouleur     |   |
| csrss.exe      | Système           | 00         | 384 K                          | Processus d'exécution client-serveur  |   |
| csrss.exe      | Système           | 00         | 476 K                          | Processus d'exécution client-serveur  |   |
| wuaudt.exe     | PC                | 00         | 616 K                          | Windows Update                        |   |
| <              |                   |            |                                | - F                                   |   |

Quel effet cela a-t-il sur les colonnes ?

- f. Double-cliquez à nouveau sur la bordure externe pour réafficher les onglets.
- g. Ouvrez un navigateur.

**Remarque** : dans ces travaux pratiques, nous utilisons **Firefox**. Toutefois, n'importe quel navigateur peut être utilisé. Il vous suffit de remplacer le terme **Firefox** par le nom de votre navigateur dans ces travaux pratiques.

h. Revenez au **Gestionnaire des tâches de Windows**. Cliquez sur **Nom de l'image** de sorte que la liste s'affiche par ordre alphabétique, puis sélectionnez **firefox.exe**.

| plications Proces | SUS Services Pe      | rformance M  | ise en réseau Utilisateurs     |                                       |
|-------------------|----------------------|--------------|--------------------------------|---------------------------------------|
| Nom de l'image    | Nom d'utilisateur    | Processeur   | Mémoire (jeu de travail privé) | Description                           |
| explorer.exe      | PC                   | 00           | 5 392 K                        | Explorateur Windows                   |
| firefox.exe *32   | PC                   | 00           | 20 436 K                       | Firefox                               |
| Isass.exe         | Système              | 00           | 1 292 K                        | Local Security Authority Process      |
| lsm.exe           | Système              | 00           | 660 K                          | Service du gestionnaire de session lo |
| notepad.exe       | PC                   | 00           | 136 K                          | Bloc-notes                            |
| Processus ina     | Système              | 58           | 24 K                           | Pourcentage de temps pendant leque    |
| SearchIndexe      | Système              | 00           | 2 592 K                        | Indexeur Microsoft Windows Search     |
| services.exe      | Système              | 00           | 1 432 K                        | Applications Services et Contrôleur   |
| smss.exe          | Système              | 00           | 60 K                           | Gestionnaire de sessions Windows      |
| spoolsv.exe       | Système              | 00           | 180 K                          | Application sous-système spouleur     |
| sppsvc.exe        | SERVICE RÉS          | 00           | 1 376 K                        | Service de la plateforme de protectio |
| svchost.exe       | SERVICE RÉS          | 00           | 4 944 K                        | Processus hôte pour les services Win  |
| svchost.exe       | Système              | 00           | 1 320 K                        | Processus hôte pour les services Win  |
| <                 | oroutor ofo          |              |                                | <u>s 15 1 5 ur</u>                    |
| Afficher les pro  | cassus da tous las i | utilicateure |                                |                                       |

i. Cliquez avec le bouton droit sur firefox.exe > Définir la priorité.

| Fic  | hier Options<br>oplications Proc                                                                    | Affichage ?                                                                                                    | rformance M                                                      | ise en réseau Utilisateurs  |                                              |                                                                                                    |   |
|------|----------------------------------------------------------------------------------------------------|----------------------------------------------------------------------------------------------------|------------------------------------------------------------------|-----------------------------|----------------------------------------------|----------------------------------------------------------------------------------------------------|---|
|      | Nom de Îîmage                                                                                       | Nom d'utilisateur                                                                                                    | Processeur                                                       | Mémoire (jeu de travail pr  | ivé)                                         | Description                                                                                                    | * |
|      | explorer.exe                                                                                        | PC                                                                                                    | 00                                                               | 4 58                        | 88 K                                         | Explorateur Windows                                                                                                    |   |
|      | firefox.d<br>Isass.ex<br>Ism.exe<br>notepac<br>Process<br>SearchF<br>SearchI<br>SearchP<br>services | Ouvrir l'emplaceme<br>Arrêter le processus<br>Terminer l'arboresc<br>Déboguer<br>Virtualisation du co<br>Créer un fichier de v | nt du fichier<br>ence du proc<br>ntrôle de con<br><i>r</i> idage | essus<br>npte d'utilisateur | <b>x</b> x x x x x x x x x x x x x x x x x x | Firefox<br>Local Security Authority Process<br>Service du gestionnaire de session loc<br>Bloc-notes<br>Pourcentage de temps pendant lequel<br>Microsoft Windows Search Filter Host<br>Indexeur Microsoft Windows Search<br>Microsoft Windows Search Protocol Host<br>Applications Services et Contrôleur |   |
|      | smss.ex<br>spoolsv.<br>sppsvc.e<br>svchost<br>svchost                                               | Définir la priorité<br>Définir l'affinité<br>Propriétés<br>processus de tous les u                                             | itilisateurs                                                     | •                           |                                              | Temps réel<br>Haute<br>Supérieure à la normale<br>Normale<br>Inférieure à la normale                                                                                                    |   |
| Proc | Afficher les p<br>cessus : 35                                                                       | orocessus de tous les u<br>UC utilisée : 36%                                                                                   | itilisateurs<br>Mémo                                             | ire physique : 75 %         |                                              | Inférieure à la normale<br>Basse                                                                                                    | Ŧ |

Quelle est la priorité par défaut du navigateur ?

j. Définissez la priorité sur **Supérieure à la normale**. Cliquez ensuite sur **Modifier la priorité** dans le message. d'avertissement du Gestionnaire des tâches de Windows.

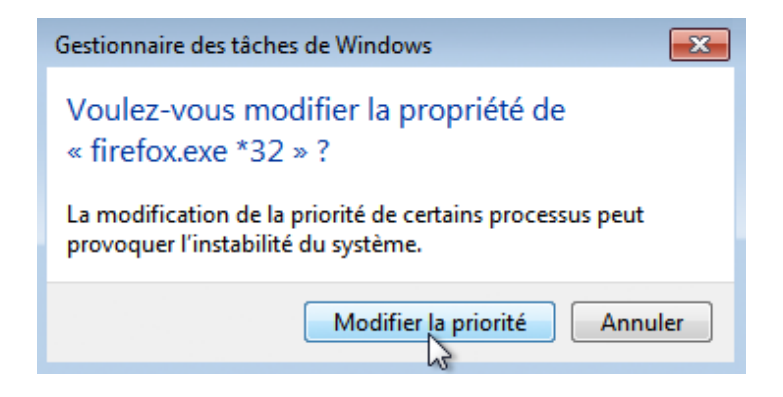

Étape 7 : Modifiez les champs affichés dans le Gestionnaire des tâches de Windows.

a. Cliquez sur Afficher > Sélectionner des colonnes.

| Applications Proce             |         | Actualiser ma                                          | aintenant   | F5    | Jtilisateurs      |                                        |   |
|--------------------------------|---------|--------------------------------------------------------|-------------|-------|-------------------|----------------------------------------|---|
| Nom de l'îmage<br>explorer.exe |         | Fréquence d'actualisation<br>Sélectionner des colonnes |             | •     | de travail privé) | Description                            | * |
|                                |         |                                                        |             |       | 4 720 K           | Explorateur Windows                    |   |
| firefox.ex                     | e *32   | PC                                                     | 00          |       | 20 608 K          | Firefox                                | J |
| lsass.exe                      |         | Système                                                | 00          |       | 1 492 K           | Local Security Authority Process       |   |
| lsm.exe                        |         | Système                                                | 00          | 664 K |                   | Service du gestionnaire de session loc |   |
| notepad.e                      | exe     | PC                                                     | 00          |       | 136 K             | Bloc-notes                             |   |
| Processus                      | ina     | Système                                                | 74          |       | 24 K              | Pourcentage de temps pendant lequel    | Ξ |
| SearchFilt                     | erH     | Système                                                | 00          |       | 1 848 K           | Microsoft Windows Search Filter Host   |   |
| SearchInd                      | exe     | Système                                                | 00          |       | 3 084 K           | Indexeur Microsoft Windows Search      |   |
| SearchPro                      | toc     | Système                                                | 00          |       | 1 888 K           | Microsoft Windows Search Protocol Host |   |
| services.e                     | xe      | Système                                                | 00          |       | 1 512 K           | Applications Services et Contrôleur    |   |
| smss.exe                       |         | Système                                                | 00          |       | 60 K              | Gestionnaire de sessions Windows       |   |
| spoolsv.ex                     | ĸe      | Système                                                | 00          |       | 616 K             | Application sous-système spouleur      |   |
| sppsvc.ex                      | e       | SERVICE RÉS                                            | 00          |       | 1 444 K           | Service de la plateforme de protectio  |   |
| svchost.ex                     | xe      | SERVICE RÉS                                            | 00          |       | 3 868 K           | Processus hôte pour les services Win   |   |
| sychost.exe                    |         | Système                                                | 00          |       | 1.360 K           | Processus hôte pour les services Win   |   |
| Afficher                       | les pro | cessus de tous les u                                   | tilisateurs |       |                   | Arrêter le processus                   | s |

b. La fenêtre Sélectionner les colonnes de la page Processus s'affiche. Cliquez sur Priorité de base, puis sur OK.

| Sélectionner les colonnes de la page Processus                                                   | x |
|--------------------------------------------------------------------------------------------------|---|
| Sélectionnez les colonnes qui apparaîtront dans la page Processus du<br>Gestionnaire des tâches. |   |
| PID (Identificateur de Processus)                                                                |   |
| Nom d'utilisateur                                                                                |   |
| ID de session                                                                                    |   |
| Utilisation du processeur                                                                        |   |
| Temps processeur                                                                                 |   |
| Mémoire - Plage de travail                                                                       |   |
| Mémoire - Plage de travail maximale                                                              |   |
| Mémoire - Écart de plages de travail                                                             |   |
| Mémoire - Plage de travail privée                                                                |   |
| Mémoire - Taille d'allocation                                                                    |   |
| Mémoire - Réserve paginée                                                                        |   |
| Mémoire - Réserve non paginée                                                                    |   |
| Erreurs de page                                                                                  |   |
| Écart de défaut de pages                                                                         |   |
| Priorité de base                                                                                 | - |
|                                                                                                  | _ |
| OK Annuler                                                                                       |   |
|                                                                                                  |   |

c. Élargissez le Gestionnaire des tâches de Windows afin que la colonne Priorité de base soit visible.

| lications Proces | sus Services Perform        | ance Mise en rése | au Utilisateurs            |               |   |
|------------------|-----------------------------|-------------------|----------------------------|---------------|---|
|                  |                             | 1.62              |                            |               |   |
| Nom de l'image   | Nom d'utilisateur           | Processeur        | Mémoire (jeu de travail pr | ivé) Priorité | 1 |
| Processus ina    | Système                     | 75                | 2                          | 4K by N/D     |   |
| System           | Système                     | 00                | 7                          | 2 K Normale   |   |
| smss.exe         | Système                     | 00                | 6                          | 0 K Normale   |   |
| csrss.exe        | Système                     | 00                | 40                         | 0 K Normale   |   |
| svchost.exe      | SERVICE RÉSEAU              | 00                | 5 47                       | 2 K Normale   |   |
| csrss.exe        | Système                     | 00                | 1 14                       | 8 K Normale   |   |
| services.exe     | Système                     | 00                | 194                        | 0 K Normale   |   |
| sass.exe         | Système                     | 00                | 2 22                       | 0 K Normale   |   |
| lsm.exe          | Système                     | 00                | 69                         | 2 K Normale   |   |
| svchost.exe      | Système                     | 00                | 1 51                       | 6 K Normale   |   |
| svchost.exe      | SERVICE RÉSEAU              | 00                | 2 00                       | 4K Normale    |   |
| audiodg.exe      | SERVICE LOCAL               | 00                | 10 26                      | 4K Normale    |   |
| svchost.exe      | SERVICE LOCAL               | 00                | 4 59                       | 2 K Normale   | = |
| svchost.exe      | Système                     | 00                | 142 25                     | 2 K Normale   |   |
| wmpnetwk.exe     | SERVICE RÉSEAU              | 00                | 4 39                       | 6 K Normale   |   |
| svchost.exe      | Système                     | 25                | 475 19                     | 2 K Normale   |   |
| svchost.exe      | SERVICE LOCAL               | 00                | 2 63                       | 6 K Normale   |   |
| spoolsv.exe      | Système                     | 00                | 63                         | 6 K Normale   |   |
| svchost.exe      | SERVICE LOCAL               | 00                | 2 36                       | 8 K Normale   |   |
| notepad.exe      | PC                          | 00                | 28                         | 0 K Normale   |   |
| wmplayer.exe     | PC                          | 00                | 19 30                      | 8 K Normale   |   |
| SearchIndexe     | Système                     | 00                | 7 80                       | 0 K Normale   |   |
| svchost.exe      | SERVICE LOCAL               | 00                | 3 21                       | 2 K Normale   |   |
| taskhost.exe     | PC                          | 00                | 1 38                       | 8 K Normale   | = |
| TrustedInstall   | Système                     | 00                | 37 29                      | 6 K Normale   |   |
| dwm.exe          | PC                          | 00                | 28                         | 0 K Normale   |   |
| iexplore.exe     | PC                          | 00                | 5 30                       | 8 K Normale   |   |
| explorer.exe     | PC                          | 00                | 21 82                      | 8 K Normale   |   |
| taskhost.exe     | PC                          | 00                | 21                         | 6 K Normale   |   |
| iexplore.exe     | PC                          | 00                | 35 62                      | 8 K Normale   |   |
| firefox.exe *32  | PC                          | 00                | 37 06                      | 4K Normale    |   |
| sppsvc.exe       | SERVICE RÉSEAU              | 00                | 1 41                       | 2 K Normale   |   |
| svchost.exe      | Système                     | 00                | 25 34                      | 0 K Normale   |   |
| dllhost.exe      | PC                          | 00                | 31 32                      | 8 K Normale   |   |
| wuaudt.exe       | PC                          | 00                | 77                         | 2 K Normale   |   |
| wininit.exe      | Système                     | 00                | 6                          | 4K Haute      |   |
| winlogon.exe     | Système                     | 00                | 6                          | 4K Haute      |   |
| taskmgr.exe      | PC                          | 00                | 3 40                       | 4K Haute      |   |
| •                | III.                        |                   |                            | 1             |   |
| Afficher les pro | cessus de tous les utilisat |                   | Arrêter le processu        | s             |   |

Indiquez le nom de l'image ayant une priorité de base Supérieure à la normale.

Quel nom d'image a une priorité de base N/A ?

d. Réinitialisez la priorité de base de Firefox.exe sur Normale. Pour ce faire, cliquez avec le bouton droit sur firefox.exe > Définir la priorité > Normale > Modifier la priorité.

e. Cliquez sur Afficher > Sélectionner des colonnes. Décochez la case Priorité de base, puis cliquez sur OK.

| Sélectionner les colonnes de la page Processus                                                   | ٢. |
|--------------------------------------------------------------------------------------------------|----|
| Sélectionnez les colonnes qui apparaîtront dans la page Processus du<br>Gestionnaire des tâches. |    |
| PID (Identificateur de Processus)                                                                |    |
| Vom d'utilisateur                                                                                |    |
| 🔲 ID de session                                                                                  |    |
| Utilisation du processeur                                                                        |    |
| Temps processeur                                                                                 | 8  |
| Mémoire - Plage de travail                                                                       |    |
| Mémoire - Plage de travail maximale                                                              |    |
| Mémoire - Écart de plages de travail                                                             |    |
| Mémoire - Plage de travail privée                                                                |    |
| Mémoire - Taille d'allocation                                                                    |    |
| Mémoire - Réserve paginée                                                                        |    |
| Mémoire - Réserve non paginée                                                                    |    |
| Erreurs de page                                                                                  |    |
| Écart de défaut de pages                                                                         |    |
| Priorité de base                                                                                 | -  |
| W                                                                                                | 5  |
| OK Annuler                                                                                       |    |

f. Fermez Firefox.

Firefox apparaît-il dans la liste des processus ?

g. Fermez toutes les fenêtres ouvertes.

# **Remarques générales**

Pourquoi est-il important qu'un administrateur maîtrise l'utilisation du Gestionnaire des tâches de Windows ?